## Quick search electronic collections Discs and the other media or online

## **1. Digital Collections**

HIP directory **digital collections** can be searched in Digital Library of Wielkopolska. In addition to the paper versions, there are also available on CD and DVD discs and of course the online versions as well.

## 2. Collections Online

You can search the **online collections** in HIP directory: **online exhibitions catalogues, online magazines**, which are only available in the online version.

## 3. Collection on CD and the other medias

You can also search **collections** in HIP directory, **available on CD-ROM and DVD-ROM drives and other media** (VHS, memory stick etc.)

Ad. 1. If you are looking **digital exhibition catalogue**, **book or magazines**, placed in the Digital Library of Wielkopolska, type in the options *Browse Subject*: Publikacje zamieszczone w Wielkopolskiej Bibliotece Cyfrowej (Digital publications in the Digital Library of Wielkopolska). On the right side of the column *Titles*, the number of collections will be shown us, held this category, but when you click on the link, you will see all the titles of digital collections. In the description of a specific title, publications link appears, which directly refers to it.

Ad. 2. If you are looking for:

• **Online books** type in the option *Browse Subject*: książki w wersji online (Online books). On the right side of the column *Titles*, the number of collections will appear us, of this category, but when you click on the link, you will see all the titles of exhibition catalogues, which are recorded on the media. In the description of a specific title, will appear publications link, which directly refers to it.

• Online exhibition catalogues, type in the option *Browse Subject*: katalogi wystaw w wersji online (Online exhibition catalogues). On the right side of the column *Titles*, the number of collections will appear us, of this category, but when you click on the link, you will see all the titles of exhibition catalogues, which are recorded on the media. In the description of a specific title, will appear publications link, which directly refers to it.

• Online journals, type in the option *Browse Subject* : czasopisma w wersji online (online journals). On the right side of the column *Titles*, will be shown us the number of collections, held this category, but when you click on the link, you will see all journal titles, which are recorded on the media. In the description of a specific title, publications link appears, which directly refers to it.

**Ad. 3**. If you do not know the author or title, the collections containing CD-ROM and DVD-ROM and the other media, can be easily found in the HIP electronic catalogue, by providing the appropriate password, according to option *Browse Subject*:

a) If you are looking for:

• Books on CD-ROM or DVD-ROM, VHS, type in the option *Browse Subject* for example: Książki na CD-ROM-ach (Books on CD-ROM) or Książki na DVD-ROM-ach (DVD Books-ROM). On the right side of the column *Titles*, the number of collections will appear us of this category, but when you click on the link, you will see all the titles of books, which are recorded on the media.

• Catalogue of exhibition on CD-ROM or DVD-ROM, please type in the option *Browse Subject* for example: Katalogi wystaw na CD-ROM-ach (Exhibition catalogues on CD-ROM) or Katalogi wystaw na DVD-ROM-ach (DVD Catalogues-ROMs). On the right side of the column *Titles* will show us the number of collections held in this category, but when you click on the link you will see all the titles exhibition catalogues, which are recorded on the media.

• **Sound record** (music files), type in the options *Browse Subject:* Nagrania dźwiękowe na Audio CD (Sound records on audio CD). On the right side of the column *Titles* the number of collections of defined category will be shown us, but after clicking the web link, publication titles appear.

**b)** If you are looking for:

• Addition to the book on CD-ROM, DVD-ROM or VHS, type in the options *Browse Subject*, for example: Dodatki na CD-ROM-ach do książek (Extras on CD-ROM for books) or Dodatki na DVD-ROM-ach do książek (Accessories on DVD-ROM for books) or Dodatki na kasetach VHS do książek (Additions VHS to books). On the right side of the column *Titles*, the number of existing collections will appear us, which are included in this accessories category, after clicking on the link, you will see all the titles of the books, which are included in recorded additions, set on the media.

• Addition to the exhibition catalogue on CD-ROM, DVD-ROM or VHS, type in the options *Browse Subject* for example: Dodatki na CD-ROM-ach do katalogów wystaw (Extras on CD-ROM for exhibition catalogues) or Dodatki na DVD-ROM-ach do katalogów wystaw (Extras on DVD-ROM for exhibition catalogues) or Dodatki na kasetach VHS do katalogów wystaw (Extras on VHS for exhibition catalogues). On the right side of the column *Titles*, the number of existing collections will show up us, which are included in this category accessories, after clicking on the link, you will see all the titles of exhibition catalogues, which are included in additions, recorded on the media.

• Supplement to the magazine on CD-ROM, DVD-ROM, type in the options *Browse Subject* for example: Dodatki na CD-ROM-ach do czasopism (Extras on CD-ROM for magazines) or Dodatki na DVD-ROM-ach do czasopism (Extras on DVD-ROM for magazines). On the right side of the column *Titles*, the number of existing collections will appear us, which are included in this category of Accessories, and by clicking on the link you will see all the titles of journals, which are included in additions, recorded on the media.

In the same way, you can search for **other content**, for example: maps, posters, medals, sound recordings - then type in the option *Browse Subject*: for example: Dodatki (mapy) do czasopism (Extras (maps) for magazines) or Dodatki (nagrania dźwiękowe) na Audio CD do czasopism (Extras (sound recordings) on Audio CD to magazines), lub Dodatki (plakaty) do książek (Extras (posters) for books), lub Dodatki (medal) do katalogów wystaw (Extras (medal) for exhibition catalogues).

Another way how to search, consists in typing media option *Keywords* – *Subject*, for example.: na CD-ROM-ach (on CD-ROM) or na DVD-ROM-ach (on DVD-ROM). The list of titles files displays, which are recorded on the medium, following like: books, exhibition catalogues, magazines, or additions. However seeking in this way, we have very extensive list of collections.

c) If you do not know the author or title of **Students and Teachers Diploma and artistic work and thesis**, you must, enter the appropriate password in option *Browse Subject*, using HIP electronic catalogue, for example:

prace licencjackie artystyczno-projektowe ASP (Poznań) – CD-ROM-y prace licencjackie artystyczno-projektowe ASP (Poznań) – DVD-ROM-y prace licencjackie artystyczno-projektowe UAP – CD-ROM-y prace licencjackie artystyczno-projektowe UAP – DVD-ROM-y (ASP or UAP First Degree artistic documentation CD-ROM's or DVD-ROM's).

or

prace magisterskie artystyczno-projektowe ASP (Poznań) – CD-ROM-y prace magisterskie artystyczno-projektowe ASP (Poznań) – DVD-ROM-y prace magisterskie artystyczno-projektowe UAP – CD-ROM-y prace magisterskie artystyczno-projektowe UAP – DVD-ROM-y (ASP or UAP Theses artistic documentation CD-ROM's or DVD-ROM's).

Similarly for the Teachers Diloma and artistic work enter the appropriate password in option *Browse Subject*, using HIP electronic catalogue, for example:

prace doktorskie artystyczno-projektowe ASP (Poznań) – CD-ROM-y prace doktorskie artystyczno-projektowe ASP (Poznań) – DVD-ROM-y prace doktorskie artystyczno-projektowe UAP (Poznań) – CD-ROM-y prace doktorskie artystyczno-projektowe UAP (Poznań) – DVD-ROM-y prace doktorskie artystyczno-projektowe UAP – pendrive (ASP or UAP PhD artistic documentation CD-ROM's or DVD-ROM's).

or

prace habilitacyjne artystyczno-projektowe ASP (Poznań) – CD-ROM-y prace habilitacyjne artystyczno-projektowe ASP (Poznań) – DVD-ROM-y prace habilitacyjne artystyczno-projektowe UAP (Poznań) – CD-ROM-y prace habilitacyjne artystyczno-projektowe UAP (Poznań) – DVD-ROM-y prace habilitacyjne artystyczno-projektowe UAP (Poznań) – DVD-ROM-y prace habilitacyjne artystyczno-projektowe UAP (Poznań) – DVD-ROM-y

Similarly, you can find the **documentation thesis work**, recorded on other media, for example: plans, drawings, prints, photographs, portfolios, slides, and the other.

Then type in the options *Browse Subject* : for example: Prace licencjackie artystyczno-projektowe ASP (Poznań) – fotografie or Prace magisterskie artystyczno-projektowe ASP (Poznań) – fotografie (First Degree or Theses, Academic – photographs).

Considering **artistic works**, like **first degree artistic documentations** can be found by typing the option HIP *Browse Subject* example:

Prace licencjackie artystyczno-projektowe ASP (Poznań) – fotografie or prace magisterskie artystyczno-projektowe ASP (Poznań) – portfolia or prace magisterskie artystyczno-projektowe – kasety VHS.